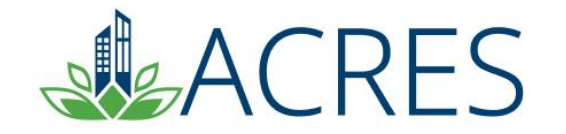

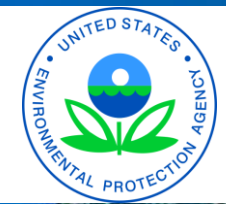

# ACRES 6: Training for the Experienced Grantee

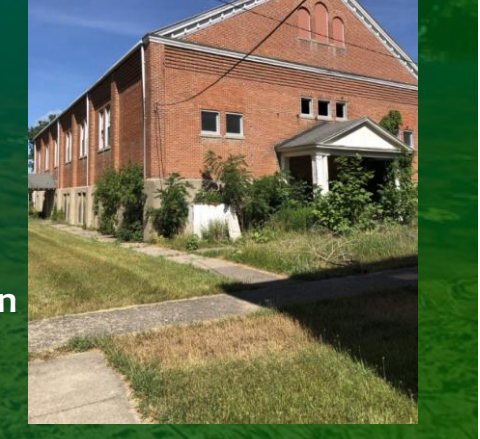

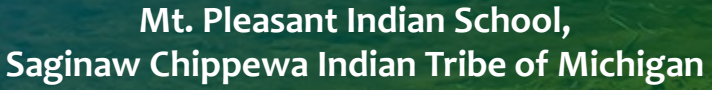

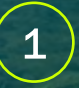

# Agenda

 Discuss ways that you can use the data in ACRES

Review useful ACRES functions

 Clarify key data elements for each grant type

Demonstrate ACRES tools and functions

 Learn what resources are available for your questions

2

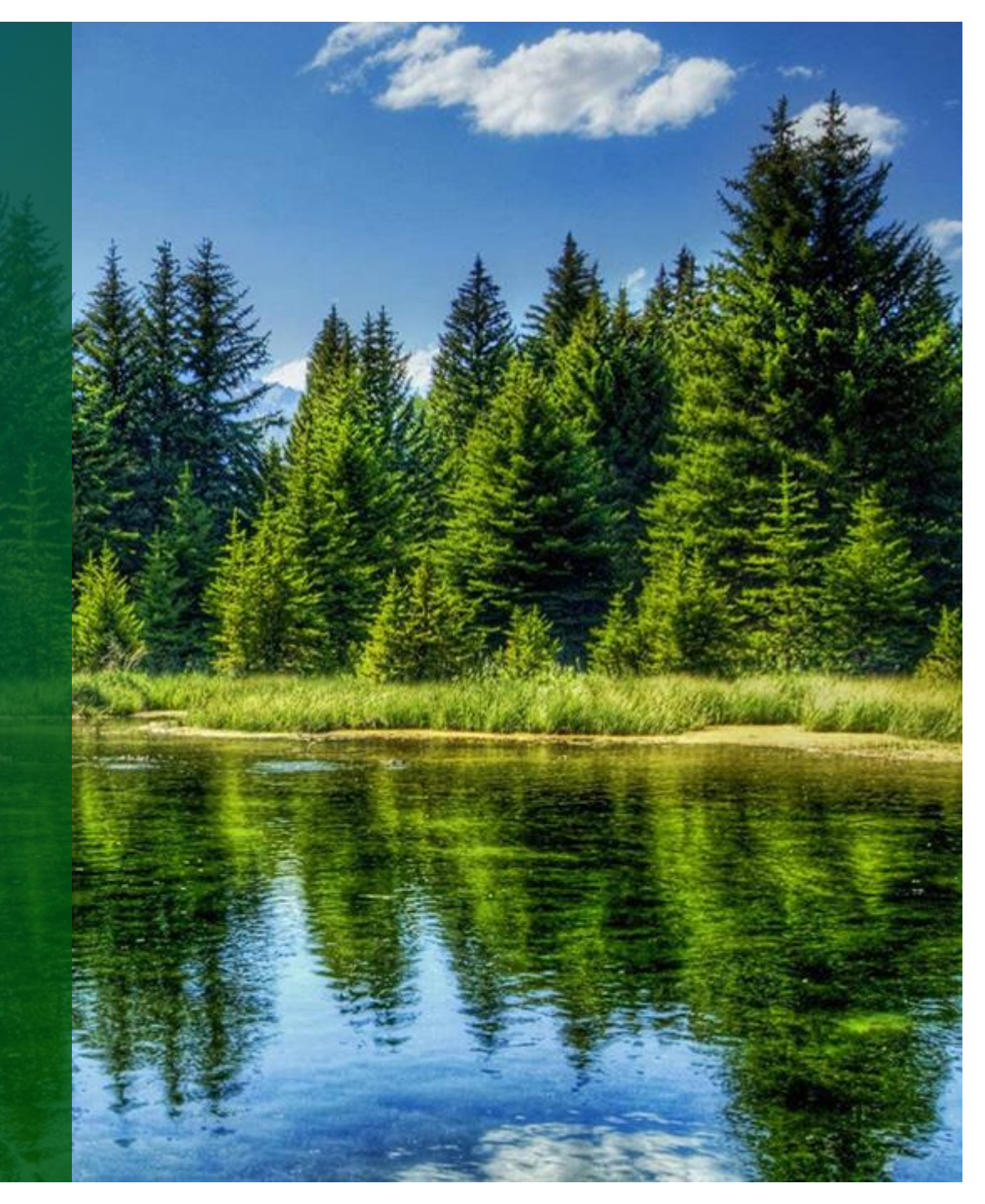

### What's New in ACRES?

- New Log In interface
- Enhanced 'Smart' Map
- Property deletion/disassociation
- Work package sharing
- Inline help
- Updated Property Profile Form (PPF) fields
  - Climate Adaptation and Mitigation

https://acres6.epa.gov/

- Census Tract
- Contaminants and Media found below and above actionable levels

| Select a Log | gin Method                                     |                                |                               |                |                |  |  |
|--------------|------------------------------------------------|--------------------------------|-------------------------------|----------------|----------------|--|--|
| Login.gov    | PIV Card                                       |                                |                               |                |                |  |  |
|              |                                                | DGIN.G                         | ov                            |                |                |  |  |
| E<br>y       | PA Gateway is using<br>ou to sign in to your a | ) a credential<br>account safe | l provider to<br>ely and secu | allow<br>rely. |                |  |  |
| lf<br>w      | you do not have an<br>vill be able to create o | existing Logi<br>one before yo | in.gov accou<br>ou log in.    | ınt, you       |                |  |  |
|              |                                                | LOGIN                          |                               |                |                |  |  |
|              |                                                |                                |                               |                |                |  |  |
|              |                                                | ĝ FAQ                          | ⊗ Help (                      | Privacy & S    | ecurity Notice |  |  |
|              |                                                |                                |                               |                |                |  |  |

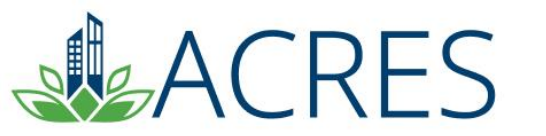

#### **Can I Collaborate on Data Entry?**

- Work package sharing allows user to collaborate on data entry with other users associated to your cooperative agreements.
- You can send messages to one another right in the ACRES database.

| ACRES                                                                                                    | Logged in as: CARtest   Help                                                                                                    | Logout             |
|----------------------------------------------------------------------------------------------------|----------------------------------------------------------------------------------------------------|--------------------|
| A Quick Start - Work Packages Reports - My Account -                                                                                                    | Property - Type property name or ID                                                                                                    | Advanced<br>Search |
| STEP 1 in Editing a Property to Boise DEP TST                                                                                                    |                                                                                                    |                    |
| Property Profile Form Part I: Property Information Property Profile Form Part II: Environmental Activities                                                              | Additional Property Information     Review & Submit                                                                                              |                    |
| Cooperative Agreement (CA) Recipient Information                                                                                                    | ✓ General Notes                                                                                                    |                    |
| * CA Name & Number: Boise DEP TST BF00TST120                                                                                                    | <ul> <li>Required fields denoted with *</li> <li>EPA Form #6200-03, Form Approved, OMB No. 2050-0192, Expires 03-31-2026</li> </ul>              |                    |
| A ron Assessment, Cleanup, Multipulpose and Revolving Loan runo cooperative agreements, what type of funding is being used at this property?     Azardous     Petroleum | > Deletion or Disassociation (Not Marked) + Expand                                                                                               |                    |
|                                                                                                    | ✓ Work Package Sharing (Not Shared) - Collapse                                                                                                   |                    |
| Property Background Information Property ID: 258781                                                                                                    | You can share this property work package with the following ACRES users (collaborators) associated with the Boise DEP TST Cooperative Agreement: |                    |
| * Property Name: Joes Garage TST                                                                                                    | Enter a message to send to collaborators                                                                                                    |                    |
| Property Owner:   Government (Tribal, State, Local) O Private                                                                                                    | lie<br>Share Work Package                                                                                                    |                    |

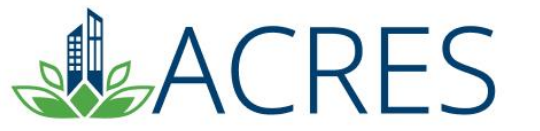

#### How to add an existing property to a new CA

- On the My Accounts card on your homepage, select the My CAs button.
- On the My Cooperative Agreement screen, locate the CA to which you will add the property.
- Select the <u>+View</u> link.
- Select the +Add a Property button.

| Outek Start + Work Packages Reports - My Account -     Property - Type property name or ID     Advanted     Advanted     Advanted     Advanted     Account -     Account - | ACRES                                                                                                 |                                                                                                    |              |                      |                  |       |                    |                 | Logged in as: CARte             | st   <u>Help</u>   <u>Logout</u> |
|----------------------------------------------------------------------------------------------------|----------------------------------------------------------------------------------------------------|----------------------------------------------------------------------------------------------------|--------------|----------------------|------------------|-------|--------------------|-----------------|---------------------------------|----------------------------------|
| Comparison       Comparison       Comparison <td>🟫 Quick Start - Work Packag</td> <td>es Reports - My Account -</td> <td></td> <td></td> <td></td> <td></td> <td></td> <td></td> <td>Property - Type property name o</td> <td>r ID Advanced<br/>Search</td>                                                                                                    | 🟫 Quick Start - Work Packag                                                                           | es Reports - My Account -                                                                                                    |              |                      |                  |       |                    |                 | Property - Type property name o | r ID Advanced<br>Search          |
| CA Name (CA#)       Associated Properties       CA<br>Status       CA Type       Announce<br>Year       State       Funding<br>Type(s)       Award<br>Amount       Quarterly Reports 0       Additional<br>Actions 0         WV University Research Corporation<br>(TR96390301)       M/A       Open       Technical Assistance       FY21       WV       \$1,000,000.00       Remove CA from<br>My List         The Trust for Public Land<br>(BF01J85701)       2 Properties [ = Hide Details<br>Property Name Action/Status<br>Edit data       Open       Cleanup       FY19       WA       Hazardous       \$500,000.00       Edit QR (FY2024 Qtr1)       Fuller 0         V Day test cleanup       Edit data       V Day test cleanup       Edit data       Fuller 0       Fuller 0 <th>My Cooperative Age<br/>You are associated with the following Co<br/>Add a Cooperative Agreement to My L</th> <th>preements<br/>poperative Agreements (CAs) 😔<br/>ist</th> <th></th> <th></th> <th></th> <th></th> <th></th> <th></th> <th></th> <th>Narrow Results</th>                                                                                                    | My Cooperative Age<br>You are associated with the following Co<br>Add a Cooperative Agreement to My L | preements<br>poperative Agreements (CAs) 😔<br>ist                                                                                                    |              |                      |                  |       |                    |                 |                                 | Narrow Results                   |
| WV University Research Corporation<br>(TR96390301)       W/A       Open       Technical Assistance       FY21       WV       \$1,000,000.00       Stince       Remove CA from<br>My List         The Trust for Public Land<br>(BF01J65701)       2 Properties [ - Hide Details<br>Property Name Action/Status<br>Future 9th Street Park Edit data       Open       Cleanup       FY19       WA       Hazardous       \$500,000.00       Edit OR (FY2024 Otr1)       FUTURe (FY2024 Otr1)       FUTURe (FY2024 Otr1)       <                                                                                                    | CA Name (CA#)                                                                                         | Associated Properties                                                                                                    | CA<br>Status | СА Туре              | Announce<br>Year | State | Funding<br>Type(s) | Award<br>Amount | Quarterly Reports 🕄             | Additional<br>Actions 📀          |
| The Trust for Public Land<br>(BF01J65701)       2 Properties   - Hide Details       Open       Cleanup       FY19       WA       Hazardous       \$500,000.00       Edit QR (FY2024 Qtr1)         Property Name       Action/Status       Future 9th Street Park       Edit data       Future 9th Street Cleanup       Edit data       Future 9th Street Cleanup       Edit data       Future 9th Street Cleanup       Edit data       Future 9th Street Cleanup       Edit data       Future 9th Street Cleanup       Future 9th Street Cleanup                                                                                                    | WV University Research Corporation<br>(TR96390301)                                                    | N/A                                                                                                    | Open         | Technical Assistance | FY21             | WV    |                    | \$1,000,000.00  |                                 | Remove CA from<br>My List        |
| + Add a Property                                                                                                    | The Trust for Public Land<br>(BF01J65701)                                                             | 2 Properties   • Hide Details<br>Property Name Action/Status<br>Future 9th Street Park Edit data<br>V Day test cleanup<br>property<br>+ Add a Property | Open         | Cleanup              | FY19             | WA    | Hazardous          | \$500,000.00    | Edit QR (FY2024 Qtr1)           |                                  |

### How to add an existing property to a new CA

- On the Step 2 Search for Existing Property (Avoid Duplication) screen, search for the existing property by city and state.
- Once you have searched and located the existing property, select the checkbox in front of the property record.
- Click the Add selected property button to add the property to the CA.

| n Quick                                                                                  | start - Work Packages Repor                                                                                                    | rts - My Account                                                       | •                                                      |                                          |                                                                                                    |                                                                                                    |                                                         | Property - Type                                               | e property name or ID                  | Adva<br>Sear |
|------------------------------------------------------------------------------------------|----------------------------------------------------------------------------------------------------|------------------------------------------------------------------------|--------------------------------------------------------|------------------------------------------|----------------------------------------------------------------------------------------------------|----------------------------------------------------------------------------------------------------|---------------------------------------------------------|---------------------------------------------------------------|----------------------------------------|--------------|
|                                                                                          | 2 in Adding a Prov                                                                                                    | perty to Br                                                            |                                                        | тот с                                    |                                                                                                    |                                                                                                    |                                                         |                                                               |                                        |              |
|                                                                                          | 2 III Adding a Fro                                                                                                    |                                                                        |                                                        | 131                                      |                                                                                                    |                                                                                                    |                                                         |                                                               |                                        |              |
|                                                                                          | ck Start Work Packages Reports My Account Property Type property on <b>2 in Adding a Property to Boise DEP TST</b> <ul> <li>(1)</li> <li>(2)</li> <li>(3)</li> <li>(4)</li> </ul> <b>a property Profile Form Part II: Property Information Property Profile Form Part II: Property Profile Form Part II: Additional Property Information Review &amp; Submit State</b> None selected - <b>City or Keyword City or Keyword City or Keyword City or Keyword Description: State: Description: City or Keyword Description: City or Keyword Description: City or Keyword Description: Description:</b> <td></td> <td></td>      |                                                                        |                                                        |                                          |                                                                                                    |                                                                                                    |                                                         |                                                               |                                        |              |
| Prope                                                                                    | erty Profile Form Part I: Property Informa                                                                                                    | tion Pr                                                                | operty Profile Fo                                      | orm Part II: Envire                      | onmental Activities                                                                                      | Property Profile Form Part III: Additional Property I                                                                                                    | nformation                                              | Review & S                                                    | Submit                                 |              |
| se one or mo                                                                             | re of the FILTERS below to check for                                                                                                    | an existing property (                                                 | to avoid property                                      | duplication).                            |                                                                                                    |                                                                                                    |                                                         |                                                               |                                        |              |
| Property St                                                                              | None selected - Ci                                                                                                    | ity or Keyword boise                                                   |                                                        |                                          |                                                                                                    | Zip Code Zip Code                                                                                                    |                                                         |                                                               |                                        |              |
| Apply Filter/                                                                            |                                                                                                    |                                                                        |                                                        |                                          |                                                                                                    |                                                                                                    |                                                         |                                                               |                                        |              |
|                                                                                          | /Display Properties Clear Filte                                                                                                    | rs                                                                     |                                                        |                                          |                                                                                                    |                                                                                                    |                                                         |                                                               |                                        |              |
|                                                                                          | /Display Properties Clear Filte                                                                                                    | rs                                                                     |                                                        |                                          |                                                                                                    |                                                                                                    |                                                         |                                                               |                                        |              |
| loviow F                                                                                 | Display Properties Clear Filte                                                                                                    | rs                                                                     |                                                        |                                          |                                                                                                    |                                                                                                    |                                                         |                                                               |                                        |              |
| leview E                                                                                 | Display Properties Clear Filte                                                                                                    | rs                                                                     |                                                        |                                          |                                                                                                    |                                                                                                    |                                                         |                                                               |                                        |              |
| eview E                                                                                  | Display Properties Clear Filte                                                                                                    | rs                                                                     |                                                        |                                          |                                                                                                    |                                                                                                    |                                                         |                                                               |                                        |              |
| View as List                                                                             | Obsplay Properties         Clear Filte           Existing Properties         View on Map           PERTY IS LISTED BELOW please of         Persty is LISTED BELOW please of                                                                                                    | irs                                                                    | and then "Add Se                                       | lected Property"                         | to add your information to                                                                               | the existing record. IF IT IS NOT LISTED RELOW                                                                                                    | vou can "Create I                                       | New Property"                                                 |                                        |              |
| Ceview E<br>View as List<br>YOUR PROI                                                    | Display Properties     Clear Filte       Existing Properties       View on Map       PERTY IS LISTED BELOW, please cl       Introperty                                                                                                    | ick the box next to it a                                               | and then "Add Se                                       | lected Property"                         | to add your information to                                                                               | b the existing record, IF IT IS NOT LISTED BELOW                                                                                                    | , you can "Create I                                     | New Property".                                                |                                        |              |
| View as List<br>YOUR PROI                                                                | Obsplay Properties     Clear Filte       Existing Properties       View on Map       PERTY IS LISTED BELOW, please of<br>d property                                                                                                    | ick the box next to it a                                               | and then "Add Se                                       | elected Property"                        | to add your information to                                                                               | the existing record. IF IT IS NOT LISTED BELOW                                                                                                    | , you can "Create I                                     | New Property".                                                |                                        |              |
| View as List<br>Your Proj<br>Add selected                                                | Obsplay Properties     Clear Filte       Existing Properties       View on Map       PERTY IS LISTED BELOW, please of<br>d property       + Create new properties       v entries                                                                                                    | ick the box next to it a                                               | and then "Add Se                                       | elected Property*                        | to add your information to                                                                               | o the existing record. IF IT IS NOT LISTED BELOW                                                                                                    | , you can "Create I                                     | New Property".                                                | Narrow Red                             | sults        |
| eview E<br>View as List<br>YOUR PROI<br>Add selecter<br>iow 50<br>elect<br>roperty       | Display Properties     Clear Filte       Existing Properties       View on Map       PERTY IS LISTED BELOW, please cl       d property       + Create new properties       v entries       Property Name                                                                                                    | ick the box next to it a perty                                         | and then "Add Se<br>Property ∳<br>City ∳               | elected Property" Property State         | to add your information to                                                                               | o the existing record, IF IT IS NOT LISTED BELOW                                                                                                    | , you can "Create f                                     | New Property".<br>CA Type                                     | Narrow Res<br>CA Annou<br>Year         | sults        |
| VOUR PROI<br>Add selecter<br>ow 50<br>elect<br>roperty                                   | Display Properties     Clear Filte       Existing Properties     Image: Clear Filte       Existing Properties     Image: Clear Filte       Image: Clear Filte     Image: Clear Filte       Image: Clear Filte     Image: Clear Filte   < | ick the box next to it a<br>berty<br>Property<br>D<br>124927           | and then "Add Se<br>Property<br>City<br>Boise          | Property<br>State                        | to add your information to<br>Property Address<br>T100 West Front<br>Street                              | b the existing record. IF IT IS NOT LISTED BELOW<br>Associated CA Name(s)<br>Capital City Development Corporation (Idaho)                                   | you can "Create I                                       | New Property".<br>CA Type<br>Assessment                       | Narrow Res<br>CA Annou<br>Year<br>2006 | sults        |
| Veview E<br>/iew as List<br>YOUR PROI<br>Add selecter<br>iow 50<br>elect<br>roperty<br>) | Display Properties     Clear Filte       Existing Properties     View on Map       PERTY IS LISTED BELOW, please of<br>d property     + Create new prop       • entries     Property Name       1100 West Front Street     1100 West Front Street                                                                                                    | ick the box next to it a<br>perty<br>Property<br>D<br>124927<br>124927 | and then "Add Se<br>Property<br>City<br>Boise<br>Boise | elected Property" Property State D ID ID | to add your information to<br>Property Address<br>1100 West Front<br>Street<br>1100 West Front<br>Street | the existing record. IF IT IS NOT LISTED BELOW Associated CA Name(s) Capital City Development Corporation (Idaho) Idaho Department of Environmental Quality | you can "Create I<br>CA<br>Number<br>[Not<br>Displayed] | New Property". CA Type Assessment Section 128(a) State/Tribal | Narrow Reso                            | sults        |

#### **Property record deletion**

- As the CAR, you now have the ability to delete a property record.
- The deletion feature is located on Part 1 of the Property Profile Form
- You will be required to specify a reason for deletion.
- Once you have marked the property for deletion, submit the work package to your EPA Project Officer for review.

| <b>ACRES</b>                                                                       |                                                                                                    | Logged in as: CARtest   Help   Logout                                                                                               |  |
|------------------------------------------------------------------------------------|----------------------------------------------------------------------------------------------------|----------------------------------------------------------------------------------------------------|--|
| 🟫 Quick Start - Wor                                                                | rk Packages Reports - My Account -                                                                                                    | Property - Type property name or ID Advanced Search                                                                                 |  |
| STEP 1 in Edi                                                                      | ting a Property to City of Henderson                                                                                                    | (4)                                                                                                    |  |
| Property Profile Form Cooperative Agree                                            | Part I: Property Information Property Profile Form Part II: Environmental Activities ment (CA) Recipient Information                         | Property Profile Form Part III: Additional Property Information Review & Submit  General Notes                                      |  |
| <ul> <li>CA Name &amp; Number:</li> <li>For Assessment, Cleanup, Multij</li> </ul> | City of Henderson BF99T45001<br>purpose and Revolving Loan Fund cooperative agreements, what type of funding is being used at this property? | <ul> <li>Required fields denoted with *</li> <li>EPA Form #6200-03, Form Approved, OMB No. 2050-0192, Expires 03-31-2026</li> </ul> |  |
| <ul> <li>Hazardous</li> <li>Petroleum</li> <li>Both</li> </ul>                     |                                                                                                    |                                                                                                    |  |
| Property Backgrou<br>Property ID:                                                  | nd Information<br>242625                                                                                                    | * Select a Reason:     Ouplicate Property     Cancelled (no work completed)     Not a Brownfield Property                           |  |
| * Property Name:<br>Alias:                                                         | 136-Acre City Property                                                                                                    | Mark this property to disassociate from the CA 🥹                                                                                    |  |

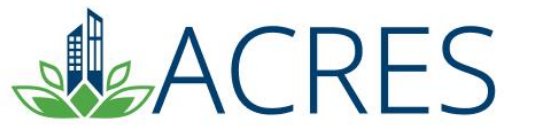

### **Property record disassociation**

- When you mark a property for disassociation, you have the ability to assign the property to a new cooperative agreement, if applicable.
- The disassociation feature is located on Part 1 of the Property Profile Form
- Once you have marked the property for disassociation, submit the work package to your EPA Project Officer for review.

| ACRES                 |                                       |                                                         |                                                                                                    | L                | ogged in as: CARtest   Help | <u>Logout</u>      |
|-----------------------|---------------------------------------|---------------------------------------------------------|----------------------------------------------------------------------------------------------------|------------------|-----------------------------|--------------------|
| 🔒 Quick Start - Wor   | rk Packages Reports - My Acco         | unt -                                                   |                                                                                                    | Property -       | Type property name or ID    | Advanced<br>Search |
| STEP 1 in Edi         | ting a Property to                    | Snake River Tribal Council T                            | ST                                                                                                    |                  |                             |                    |
| Property Profile Form | Part I: Property Information          | Property Profile Form Part II: Environmental Activities | 3 Property Profile Form Part III: Additional Property Information                                                   | Rev              | iew & Submit                |                    |
| Cooperative Agree     | ment (CA) Recipient Informa           | tion                                                    | V General Notes                                                                                                    |                  |                             |                    |
| ★ CA Name & Number:   | Snake River Tribal Council TST BF00TS | T123                                                    | <ul> <li>Required fields denoted with *</li> <li>EPA Form #6200-03, Form Approved, OMB No. 2050-0192, Ex</li> </ul> | pires 03-31-2026 |                             |                    |
| Property Backgrou     | nd Information                        |                                                         |                                                                                                    |                  |                             | 1                  |
| Property ID:          | 258782                                |                                                         | <ul> <li>Deletion or Disassociation (Not Marked)</li> </ul>                                                         |                  | - <u>Collapse</u>           |                    |
| * Property Name:      | 150 W State Street TST                |                                                         | <ul> <li>Mark this property for deletion ?</li> <li>Mark this property to disassociate from the CA ?</li> </ul>     |                  |                             |                    |
| Alias:                |                                       |                                                         | <ul> <li>★ Select a Reason:</li> <li>○ Associated to wrong CA </li> </ul>                                           |                  |                             |                    |
| Property Owner:       | O Government (Tribal, State, Local) ○ | Private                                                 | Select a different CA                                                                                               | ~                |                             |                    |

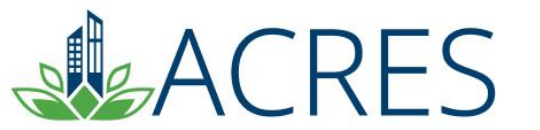

### **Property record disassociation**

- When a property is associated to multiple cooperative agreements, you can disassociate the property from one cooperative agreement at a time.
- The property and its data will be removed from the specified cooperative agreement.
- Once you have marked the property for disassociation, submit the work package to your EPA Project Officer for review.

| <b>ACRES</b>        |                                     |                                                         |                                                                                                    | I              | _ogged in as: CARtest   上 | <u>ielp   Logout</u> |
|---------------------|-------------------------------------|---------------------------------------------------------|----------------------------------------------------------------------------------------------------|----------------|---------------------------|----------------------|
| 🔒 Quick Start -     | Work Packages Reports - My Ac       | count +                                                 |                                                                                                    | Property -     | Type property name or ID  | Advanced<br>Search   |
| STEP 1 in E         | diting a Property to                | Hoopa Valley Tribal Council                             |                                                                                                    |                |                           |                      |
| Property Profile Fe | orm Part I: Property Information    | Property Profile Form Part II: Environmental Activities | Broperty Profile Form Part III: Additional Property Information                                                         | Re             | -4<br>view & Submit       |                      |
| Cooperative Agr     | reement (CA) Recipient Inforn       | nation                                                  | ✓ General Notes                                                                                                    |                |                           |                      |
| * CA Name & Number: | Hoopa Valley Tribal Council 4B98T75 | 101                                                     | <ul> <li>Required fields denoted with *</li> <li>EPA Form #6200-03, Form Approved, OMB No. 2050-0192, Expire</li> </ul> | res 03-31-2026 |                           |                      |
| Property Backgr     | round Information                   |                                                         |                                                                                                    |                |                           | _                    |
| Property ID:        | 18861                               |                                                         | <ul> <li>Deletion or Disassociation (Not Marked)</li> <li>Mark this property to disassociate from the CA </li> </ul>    |                | - <u>Colla</u>            | ipse                 |
| * Property Name:    | 200 Broad Street                    |                                                         | ★ Select a Reason:<br>○ Associated to wrong CA ♀                                                                        |                |                           |                      |
| Alias:              |                                     |                                                         | Select a different CA                                                                                                   | ~              |                           |                      |
| Property Owner:     | O Government (Tribal, State, Local) | Private                                                 | Other                                                                                                    |                |                           |                      |
| * Address:          | 200 Broad Street                    |                                                         |                                                                                                    |                |                           |                      |

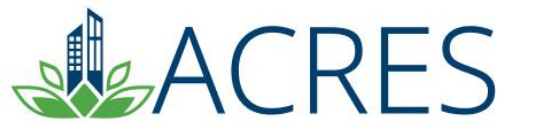

### **Property record deletion & disassociation**

- If a property is associated to multiple CAs, the property will only be disassociated from the CA specified.
- On the Review and Submission page, ACRES will alert you if the property will be deleted or disassociated

| ACRES                                                                                      | Logged in as: CARtest   Help   Logout                                                                                                    |
|--------------------------------------------------------------------------------------------|----------------------------------------------------------------------------------------------------|
| n Quick Start - Work Packages Reports - My Account -                                       | Property - Type property name or ID Advanced Search                                                                                                    |
| STEP 4 in Editing a Property to City of Henderson<br>1 2 2 2 2 2 2 2 2 2 2 2 2 2 2 2 2 2 2 | 3     3     Beerty Profile Form Part III: Additional Property Information     Review & Submit     Possible Issues     This property that is marked for deletion is involved in Accomplishment counts.     If cleanup is requested or recommended, and it is the end of Phase I or II, don't forget to enter the REC and Found information in the Contaminants & Media Affected Information section.     "Unknown" was selected for Are Institutional Controls Required? on the Institutional Controls screen. Before submission of this work package, please confirm that "Unknown" is the correct response for this field.     Vou have marked this property for disassociation from the current CA:     Reason: Duplicate Property |
|                                                                                            | Work Package Sharing (Not Shared)                                                                                                    |

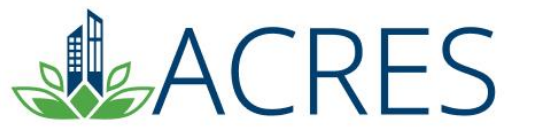

# **Quarterly Reporting Utility**

- Available to Cleanup, Assessment, and BCRLF Cooperative Agreement Recipients.
- Use ACRES data to help build quarterly reports that can be electronically filed. Most of your QR information will be automatically pulled from ACRES.
- Use the automated report and your financial information is saved each quarter/used to calculate total fields.
- Enter information on the first 4 tabs and use the final tab to send the report to your project manager electronically.

\*\*\*Bonus – you can view and print the report any time you want..

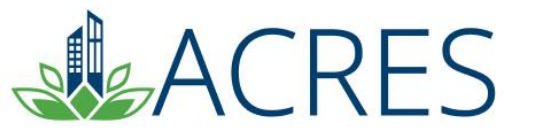

#### **Quarterly Reporting Utility- Generating your QR**

To access the report, click the Manage My Quarterly Reports' button on your Quarterly Reports card on your ACRES home page. On your Manage Quarterly Reports page, click the Add Quarterly Report button to generate your report.

| ACRES                                                                                                    |                     |                   |                     |            |          |                           |                                |               | Logged in as: CARtest   He | lp   Logout        |
|----------------------------------------------------------------------------------------------------|---------------------|-------------------|---------------------|------------|----------|---------------------------|--------------------------------|---------------|----------------------------|--------------------|
| n Quick Start - Work Packages Reports -                                                                                    | My Account -        |                   |                     |            |          |                           |                                | Property -    | Type property name or ID   | Advanced<br>Search |
| Manage Quarterly Reports<br>Automated Quarterly Reports are available for Cooperative<br>• Associated to your account; AND | Agreements (CAs)    | that are:         |                     | ļ          | > When   | is my Quarterly Report    | Due?                           |               |                            | + Expand           |
| <ul> <li>One of the following CA types: Cleanup, Assessment</li> </ul>                                                     | , or Brownfields Cl | eanup Revolving I | Loan Fund (BCRLF) 😯 | l,         | > What   | should I do if I miss a G | uarterly Report?               |               |                            | + Expand           |
|                                                                                                    |                     |                   |                     |            |          |                           |                                |               | Narrow Rest                | ilts               |
| CA Name 1                                                                                                    | CA Status ↓↑        | CA # 11           | Announcement Year   | СА Туре 🗍  | State ↓↑ | Funding Type(s)           | Previous Quarterly Reports     |               | 11 Action 😯                | 11                 |
| Belfast, City of                                                                                                    | Open                | 4B00A00905        | 2022                | Assessment | ME       |                           | 2 Quarterly Reports   🛃 View D | <u>etails</u> | + Add QR (FY20)            | 23 Qtr3)           |
| Berkshire Regional Planning Commission                                                                                     | Open                | 4B00A00805        | 2022                | BCRLF      | MA       |                           | 2 Quarterly Reports   🛨 View D | etails        | + Add QR (FY20             | 23 Qtr3)           |
| Brownfields Coalition of Idaho TST                                                                                         | Open                | BF00TST124        | 2020                | BCRLF      | ID       | Hazardous                 |                                |               | Edit QR (FY2023            | Qtr3)              |
| North Boise Community Development Agency TST                                                                               | Open                | BF00TST124        | 2019                | Assessment | ID       | Hazardous                 | 1 Quarterly Report   🛨 View De | tails         |                            |                    |
| Boise DEP TST                                                                                                    | Open                | BF00TST120        | 2018                | Assessment | ID       | Hazardous                 |                                |               | + Add QR (FY20)            | 23 Qtr3)           |
| Idaho Office of Economic Development TST                                                                                   | Open                | BF00TST122        | 2018                | Cleanup    | ID       | Hazardous                 |                                |               | Edit QR (FY2023            | Qtr3)              |
| Boise, City of TST                                                                                                    | Open                | BF00TST125        | 2017                | Cleanup    | ID       | Hazardous                 |                                |               | + Add QR (FY20)            | 23 Qtr3)           |

#### How Can I QA My Records?

#### 'Advanced Search' Function

- Use the Advanced Search function to search on City and state
- Prevent Duplicate property records

#### Cooperative Agreement Home Page

- Tally of accomplishments / activities under grant
- Calculated totals of funding, leveraging, and other outputs/outcomes
- Makes quarterly reporting a snap!

#### Geographic Location

- Check map for accuracy of site location
- Google maps function vs. lat/long input

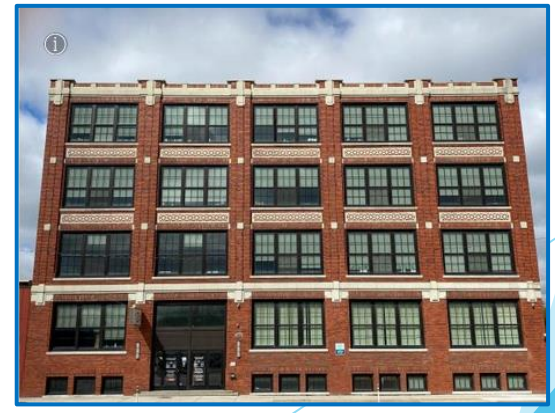

5716 Wellness – Detroit, Michigan

#### **ACRES** Demonstration

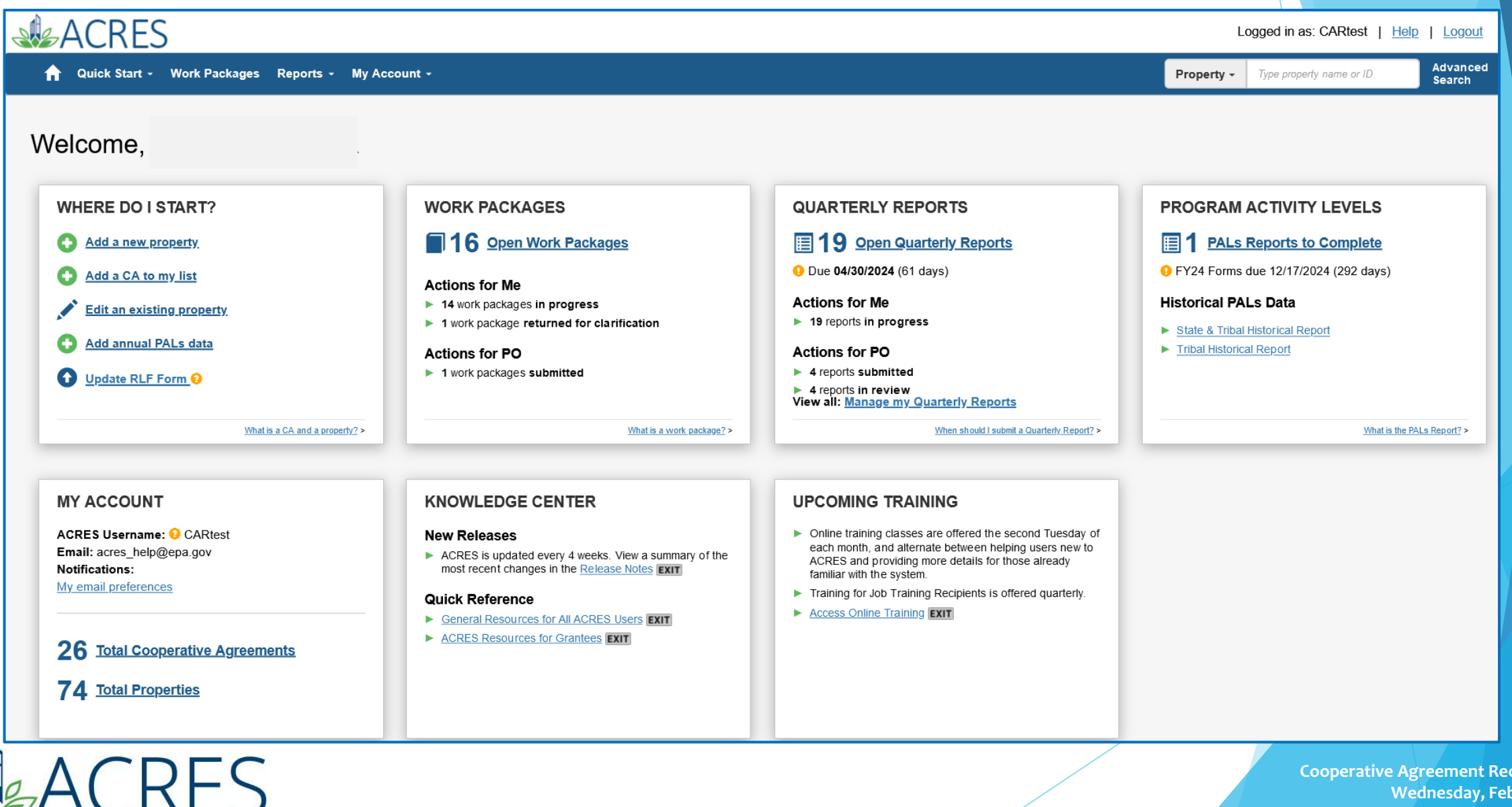

# What if I have Questions?

Registration https://acres6.epa.gov

#### **ACRES Help Desk**

acres\_help@epa.gov or (703)-284-8212

#### **ACRES Information web page:**

- https://www.epa.gov/brownfields
- Training Materials
- Copies of Presentation
- Quick Reference Guides
- Release Notes
- A link to this page is available at the bottom of <u>every</u> ACRES page including the Log In page.

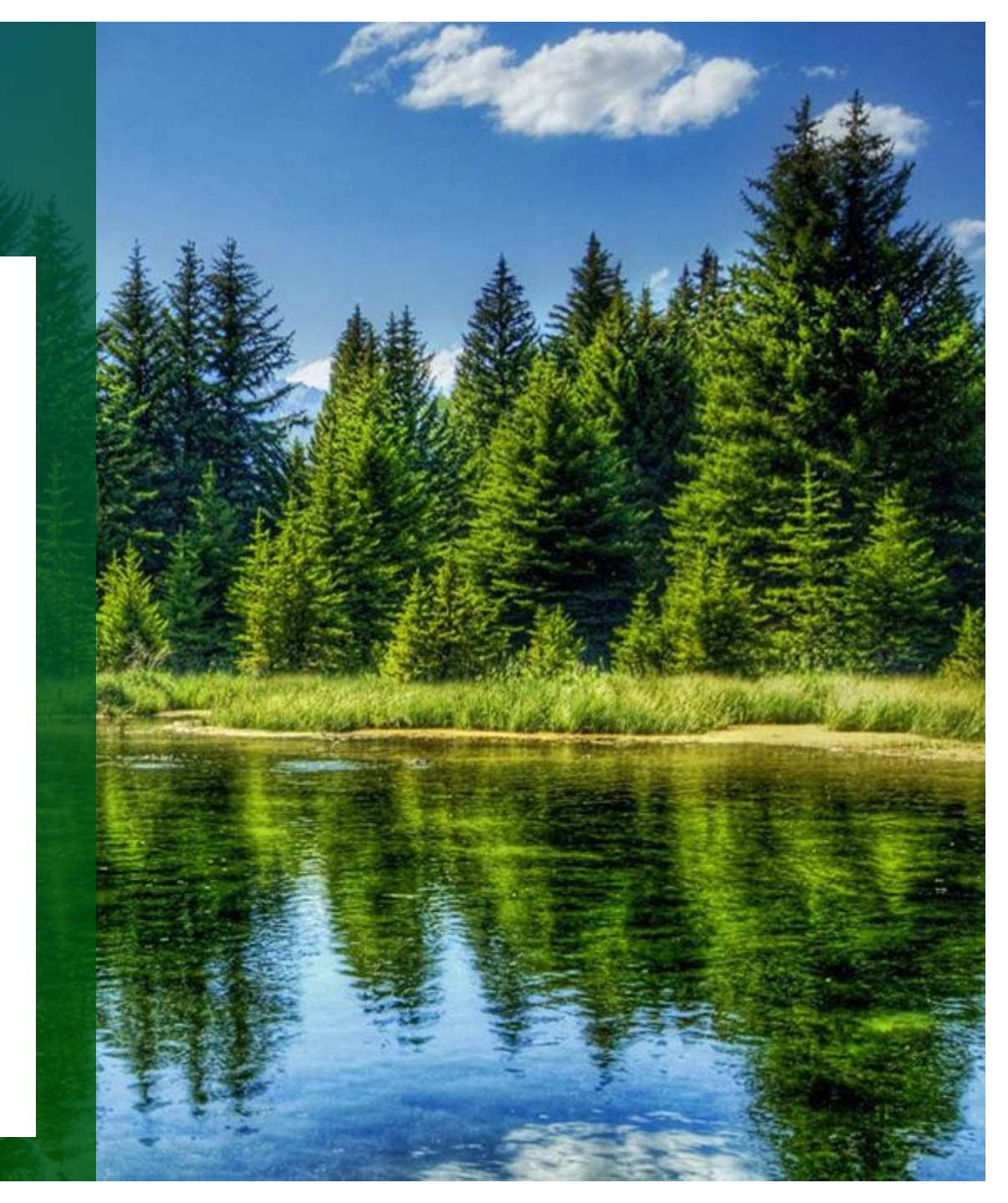

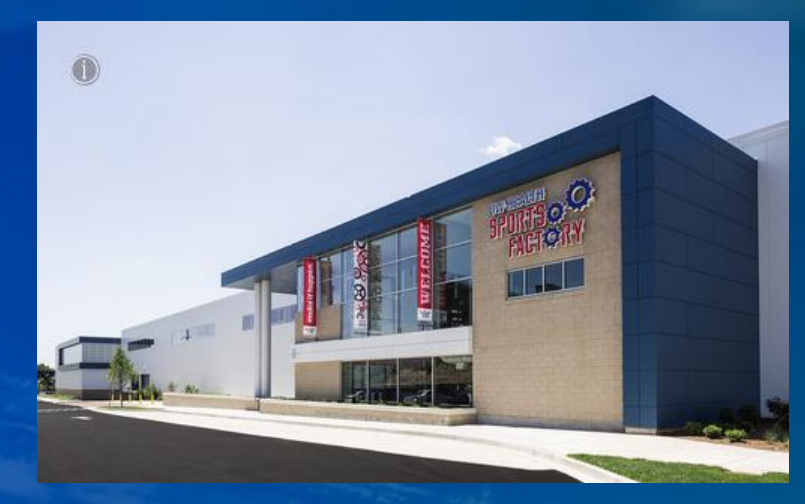

The UW-Health Sports Factory— Rockford, Illinois

# **Questions?**

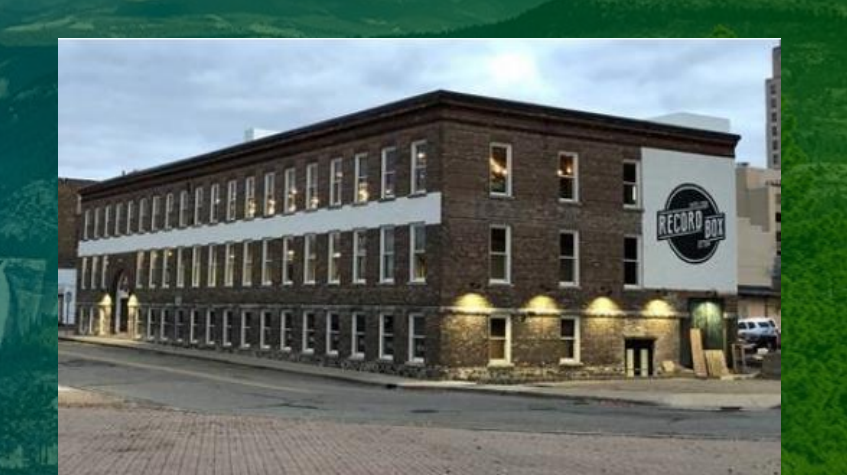

The Record Box— Battle Creek, Michigan